# LibraryLink 2 (LLV2) Guide

## 1. Access LibraryLink 2 at https://llv2.vdxhost.com/

Enter your library barcode number and password. Select City of Melbourne Libraries from the dropdown menu. Click 'Login'.

| Interlibi<br>Loans                              | rary    |                                                                                                    |                                                      |
|-------------------------------------------------|---------|----------------------------------------------------------------------------------------------------|------------------------------------------------------|
| Search<br>Standard Search                       | 10      | This is the LibraryLink Victoria 2 service (LLV2)                                                                    | My Account / Sign-In                                 |
| Advanced Search<br>Search History<br>My Account | Sign-in | Enter your User ID (Library Card Number), Password (PIN), Select your library service and click on the login button. |                                                      |
| Saved List<br>My Requests<br>Sign In            |         | User ID: 195200 Password:                                                                                            |                                                      |
| Help                                            |         | Library Service: City of Melbourne Libraries                                                                         |                                                      |
| VDX 7.3 (Build 249)<br>[vdxweb04pwm1]           |         | © Copyr                                                                                                    | Go to the top of this Page<br>ight OCLC 2013. O OCLC |

## 2. Searching

Enter search terms and choose search profile

| Advanced Search                                          |                                                                              |                                                                                                    |
|----------------------------------------------------------|------------------------------------------------------------------------------|----------------------------------------------------------------------------------------------------|
| Field                                                    | Search Term                                                                  | Operator                                                                                                    |
| Title                                                    | c mad arm of the y                                                           | and 📀                                                                                                    |
| Author                                                   | 0                                                                            | and 📀                                                                                                    |
| Subject Heading                                          | 0                                                                            | Reset                                                                                                    |
| Refinement: <b>⊙</b> On ⊖Off                             | Records per page: 10 0<br>Standa                                             | Search<br>ard Search                                                                                                    |
| Jse this form to conduct me<br>You can change the curren | pre advanced searches of Service F<br>profile and/or select the profile coll | Provider catalogues and other resources. To issue a simple keyword search of Service Provider catalogues use the <u>Standard Sear</u><br>lections from below. |
| Profile                                                  |                                                                              |                                                                                                    |
| ſ                                                        | Current Profile: All Victorian Pu                                            | iblic Libraries [shared]                                                                                                    |
|                                                          | Description: Victorian Public                                                | c Libraries                                                                                                    |

\*Note: The search profile defaults to "All Victorian Public Libraries [shared]", which searches live data, so is most accurate.

If you don't get results with the Victorian Public Libraries search profile, you can change the search profile to "All Victorian Public Libraries and LA [shared]" in order to include item holdings at interstate libraries and academic libraries. Please note that this data is less accurate, and academic and some interstate libraries charge for interlibrary loans.

#### 3. Returned search results

You can filter your search results by date, format, language or level by clicking "Filter options" on the left hand menu.

| Search            | Filter Options                                   |
|-------------------|--------------------------------------------------|
| Standard Search   |                                                  |
| Advanced Search   | Limit results by date:  Specific year:           |
| Search History    |                                                  |
| Results           | Range of years from: YYYY to YYYY                |
| Search Results    | Articles in peer-reviewed journals only? Ves ono |
| Show Best Results |                                                  |
| Save This Search  | Format(s): click to scroll list of options       |
| Sort Options      | Print Journal                                    |
| Merge Duplicates  | Book                                             |
| Filter Options    | 🗕 🗹 Part of Book                                 |
| Search Status     | 🗐 Select all 🕘 Clear all                         |
| Create Request    | Language(s): click to scroll list of options     |
| My Account        | Level(s): click to scroll list of options        |
| Saved List        | Filter Results                                   |
| o 10 1            |                                                  |

## Click "Details" in the title you would like to view

| Refine results: Refine this search                                                                                                    |                            |
|----------------------------------------------------------------------------------------------------|----------------------------|
| 1. Mad arm of the Y / David McRobbie.<br>Authors: McRobbie, David   Imprint: Camberwell, Victoria : Penguin, 2005.   Description: [378] p. ; 20 cm.<br>Format: Book   Date: 2005   Collection: Port Phillip Library Service      | 🕞 Save 📄 Details 📦 Get iti |
| 2. The mad arm of Y / David McRobbie,<br>Authors: McRobbie, David   Imprint: Camberwell, VIC. : Penguin, 2005.   Description: 377 p. ; 22 cm. (pbk.)<br>Software: Book   Date: 2005   Collection: Goldfields Library Corporation | 🔛 Save 📄 Details 📦 Get it! |

Check the record details to make sure this is the item you would like to request. Click "Get it" at the top right of the record details screen

| The mad arm of Y / David McRobbie. |                                   |  |  |  |  |  |
|------------------------------------|-----------------------------------|--|--|--|--|--|
| Format:                            | Book                              |  |  |  |  |  |
| Authors:                           | McRobbie, David                   |  |  |  |  |  |
| Imprint:                           | Camberwell, VIC. : Penguin, 2005. |  |  |  |  |  |
| Description:                       | 377 p. ; 22 cm. (pbk.)            |  |  |  |  |  |
| ISBN:                              | 0143003100<br>9780143003106       |  |  |  |  |  |
| Language:                          |                                   |  |  |  |  |  |
| Language:                          | English                           |  |  |  |  |  |
| Target Audienc                     | Target Audience: Juvenile         |  |  |  |  |  |
|                                    |                                   |  |  |  |  |  |

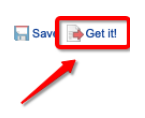

#### 4. Finalise request

Publication details will be pre-filled on the request form, check that they are correct. If you are willing to pay, enter \$30.30 into the "amount willing to pay" field, otherwise leave blank. Select your pick up location. Click "Request".

|                                         | Condoc:                |                      |                |       |                |                          |                       |
|-----------------------------------------|------------------------|----------------------|----------------|-------|----------------|--------------------------|-----------------------|
|                                         | Service:               | 🖲 Loan 🤇             | Copy           |       |                |                          |                       |
| Copy                                    | right Type:            |                      |                |       | ~              |                          |                       |
| т                                       | tle of Book:           | Mad arm (            | of the Y       |       |                |                          |                       |
|                                         | Subtitle:              |                      |                |       |                |                          |                       |
| Author(                                 | s)/Editor(s):          | McRobbie             | , David        |       |                |                          |                       |
| Spons                                   | oring Body:            |                      |                |       |                |                          |                       |
| Part Details                            |                        |                      |                |       |                |                          |                       |
| If you only require a copy of part o    | f this item the        | n please e           | nter details h | ere.  |                |                          |                       |
| Author of Chapter/Ar                    | ticle/Paper:           |                      |                |       |                |                          |                       |
| Title of Chapter/Ar                     | ticle/Paper:           |                      |                |       |                |                          |                       |
|                                         | Volume:                |                      |                | _     |                |                          |                       |
|                                         | Pages:                 |                      |                | _     |                |                          |                       |
| Publication Details                     |                        |                      |                |       |                |                          |                       |
| Sarias title and                        | numbering              |                      |                |       |                |                          |                       |
| Series title and                        | Bublisher:             | Panquic              |                | _     |                |                          |                       |
| Disco of                                | Publisher:             | Penguin              | -II Materia    |       |                |                          |                       |
| Prace of I                              | Publication:           | Camberw              | ell, victoria  |       |                |                          |                       |
| Date                                    | Published:             | 2005.                |                |       |                |                          |                       |
|                                         | Edition:               |                      |                |       |                |                          |                       |
| item I                                  | Description:           | [378] p. ; 2         | 20 cm.         |       |                |                          |                       |
|                                         | ISBN:                  | 01430031             | 00             |       |                |                          |                       |
|                                         | ISSN:                  |                      |                |       |                |                          |                       |
|                                         | UPC:                   |                      |                |       |                |                          |                       |
| Referer                                 | nce Source:<br>Format: | Port Phillip<br>Book | Library Sen    | rice/ |                |                          |                       |
| This item is not no                     | aded offer             | 03 OCT 2             | 020            |       |                |                          |                       |
| This rearry is not ne                   | *Email                 | iessicacon           | on@live.com    | n.au  |                |                          |                       |
| Please be aware your Library may        | charge a fee           | for this rec         | uest and by    | sub   | mitting the re | quest you agree          | to pay that fe        |
| Amount wi                               | lling to pay:          | 0                    |                |       |                |                          | _                     |
| Special I                               | nstructions:           |                      |                |       |                |                          |                       |
| Holdings                                |                        |                      |                |       |                | /i                       | 1                     |
| Location:                               | Call Numb              | ser:                 | Enumerat       | on:   | Availability:  | Local Control<br>Number: | Local Con<br>Number O |
| VPPLS: Port Phillip Library<br>Services | STK TFIC<br>MACRO      | TFIC                 | Paperbac       | k     | Available      | 105427                   | VPPLS                 |

## 5. Requesting an article or chapter

To request a journal article or book chapter, search for the book or journal. On the request form, click 'Copy' and fill in part details of the journal article or book chapter under 'Part Details'.

| My Requests                                         |                             |                                                  |
|-----------------------------------------------------|-----------------------------|--------------------------------------------------|
| Please be aware your Library may charge a fee       | o for this request and by s | ubmitting the request you agree to pay that fee. |
|                                                     | Reque                       | Cancel                                           |
|                                                     | Service:                    | 🔾 Loan 🖲 Copy                                    |
|                                                     | Copyright Type:             | Fair Dealing 🗸                                   |
|                                                     | Title of Journal:           | Journal of social history.                       |
|                                                     | Subtitle:                   |                                                  |
|                                                     | Author(s)/Editor(s):        |                                                  |
|                                                     | Sponsoring Body:            |                                                  |
|                                                     |                             |                                                  |
| Part Details                                        |                             |                                                  |
| If you only require a copy of part of this item the | en please enter details he  | re.                                              |
|                                                     | Author of Paper:            |                                                  |
|                                                     | Title of Paper:             |                                                  |
|                                                     | Date Part Published:        |                                                  |
|                                                     | Volume/Issue:               |                                                  |
|                                                     |                             |                                                  |

#### 6. Monitoring requests

Monitor the progress of your requests by clicking 'My Requests' on the left hand menu. To cancel a request click 'Cancel'. Untick 'Show everything' to see current results only.

|                   |                                    |                                                                                       | My Account         | / My Requests / Requests List |
|-------------------|------------------------------------|---------------------------------------------------------------------------------------|--------------------|-------------------------------|
| Search            | Requests List                      |                                                                                       |                    |                               |
| Standard Search   | ·····                              |                                                                                       |                    |                               |
| Advanced Search   | Jump to ILL:                       |                                                                                       | Re                 | cords per page: 10 🗸          |
| Search History    |                                    |                                                                                       | Sort by III Number |                               |
| Results           |                                    |                                                                                       |                    |                               |
|                   | Snow everything                    |                                                                                       | Soft By            | escending Oascending          |
| Search Results    |                                    |                                                                                       |                    | Sort                          |
| Show Best Results | Please add your email address by E | diting your Account Details to obtain updates on your Library Link Victoria requests. |                    |                               |
| Save This Search  |                                    |                                                                                       |                    |                               |
| Sort Options      | 2 requests found                   |                                                                                       |                    | Page 1                        |
| Merge Duplicates  | II.I. Number                       | 22706                                                                                 |                    |                               |
| Filter Options    | Author:                            | Veste W/ B (William Butler) 1865 1939 Hospey Seamue 1939                              |                    |                               |
| Search Status     | Title                              | W B Voste                                                                             |                    |                               |
| Create Request    | Status:                            | New                                                                                   |                    |                               |
| My Account        | Circulation Status:                |                                                                                       |                    |                               |
| 0                 | Needed by:                         | 03 Oct 2020                                                                           |                    |                               |
| Saved List        | Pickup Location:                   | City Library                                                                          |                    |                               |
| Saved Searches    |                                    |                                                                                       |                    | 🚳 Cancel 📄 Details            |
| My Requests       | HI March                           | 00700                                                                                 |                    |                               |
| Search Profiles   | ILL Number:                        | 32/02<br>MaRabbia David                                                               |                    |                               |
| Account Details   | Author:                            | Mad arm of the X                                                                      |                    |                               |
| Sign Out          | Statue:                            | New                                                                                   |                    |                               |
| Help              | Circulation Status:                | New                                                                                   |                    |                               |
|                   | Needed by:                         | 03 Oct 2020                                                                           |                    |                               |
|                   | Pickup Location:                   | City Library                                                                          |                    |                               |
|                   |                                    |                                                                                       |                    | 😋 Cancel 📄 Details            |
|                   |                                    |                                                                                       |                    | Page 1                        |
|                   |                                    |                                                                                       |                    |                               |

#### **Status meanings:**

- New your request is awaiting approval by City of Melbourne Libraries interlibrary loans staff
- **Pending** your request is being considered by a potential supplying library
- **Shipped** the item has been sent by a supplying library
- **Received** the item has arrived at City of Melbourne Libraries
- **Completed : Returned** the item has been returned to the supplying library